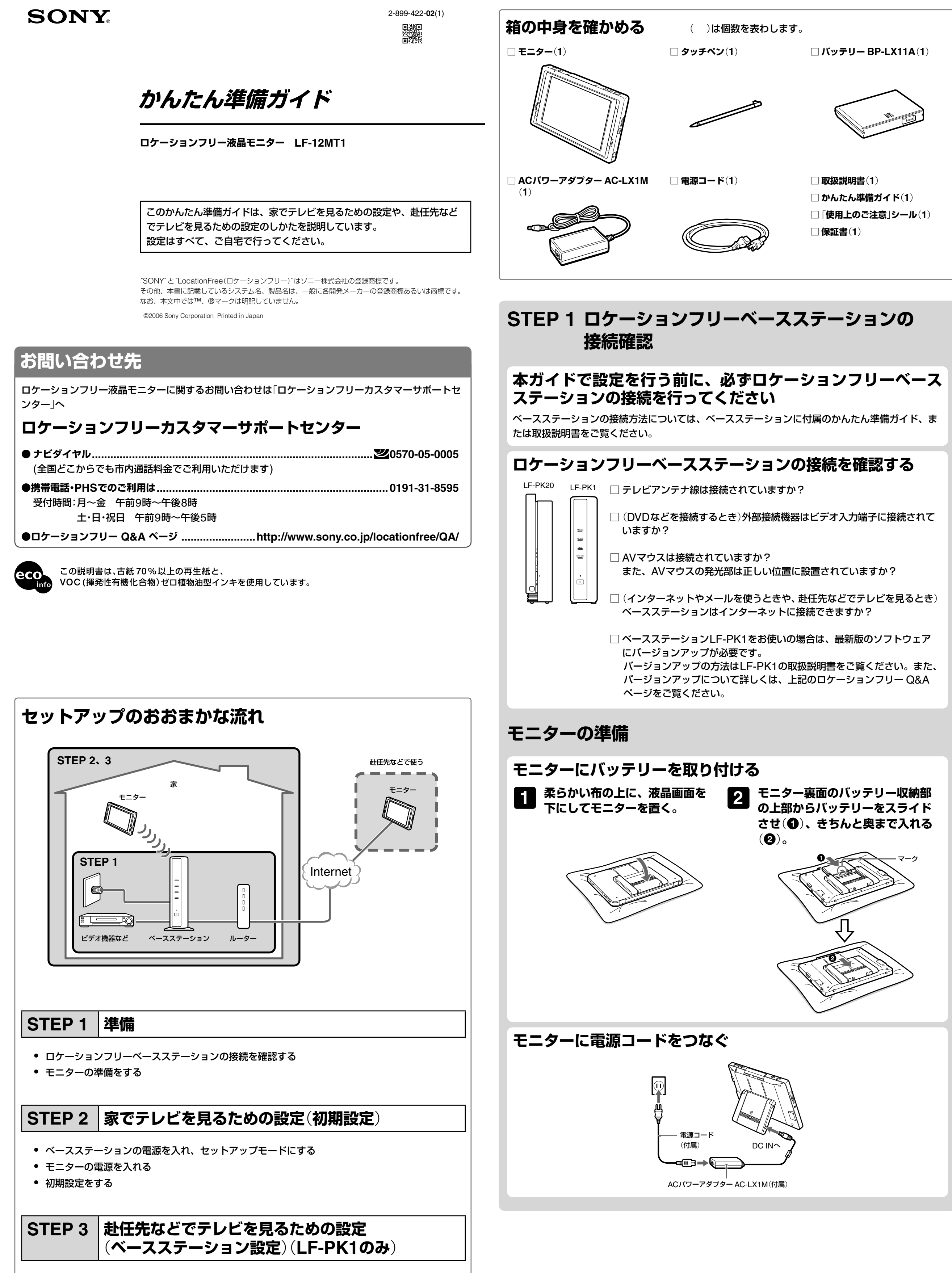

初期設定(ベースステーション設定)、NetAVテストをする

ご注意 STEP 3はベースステーションLF-PK20をお使いの場合は不要です。 詳しくはベースステーションの取扱説明書をご覧ください。

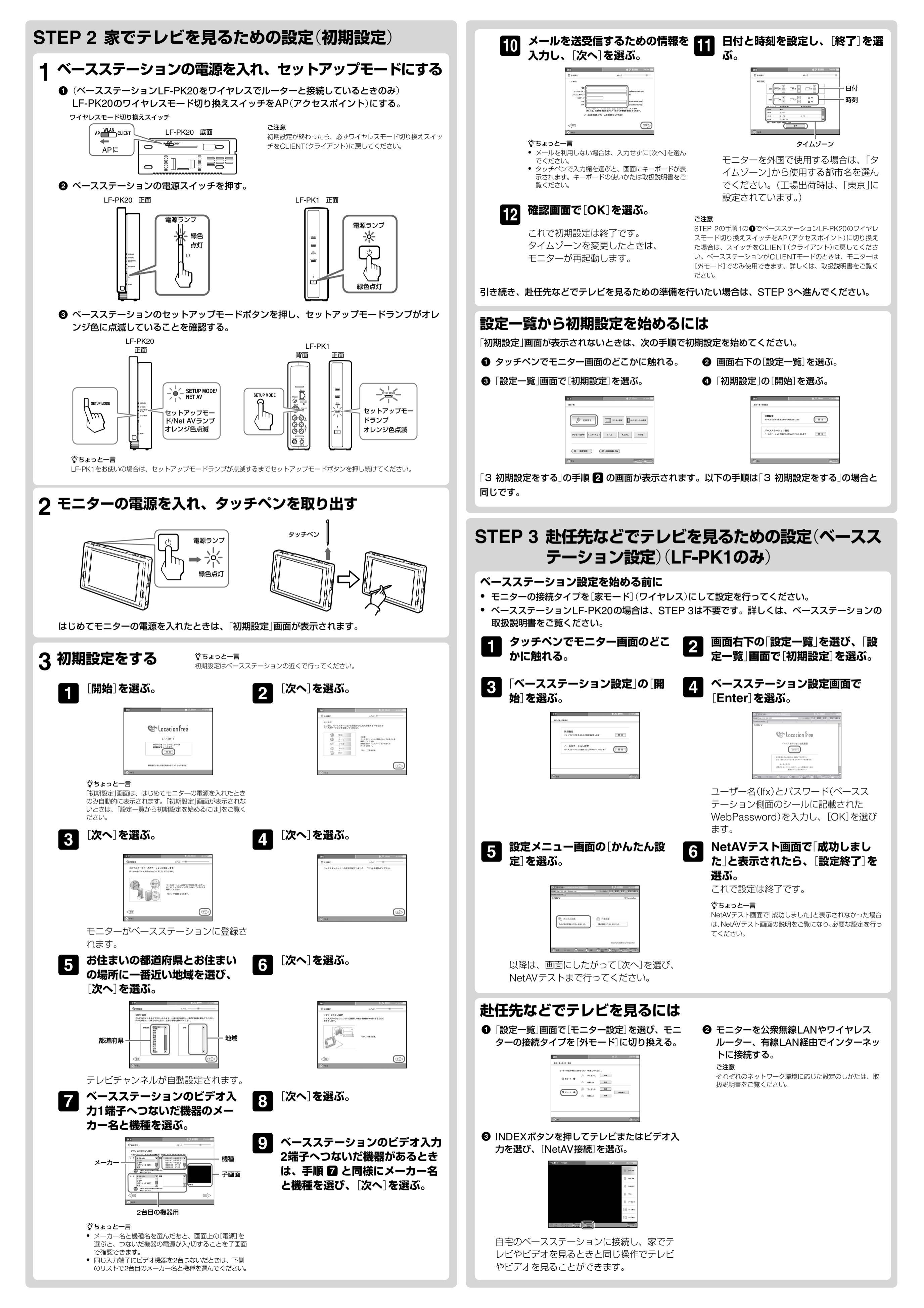